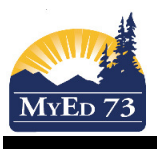

## **Using Footnotes in the Gradebook**

A footnote is a letter code that you can attach to a mark that doesn't affect the student 'mark.' For example, a teacher can use this to track late assignments.

## Part 1 – Creating Footnotes

- 1. Click the **Tools** top tab
- 2. Click the Footnotes side tab. Your screen should look like this:

| Pages               | My Info      | Student   | Attendance    | Gradebook          | Planner       | Assessment        | PD         | Tools |
|---------------------|--------------|-----------|---------------|--------------------|---------------|-------------------|------------|-------|
| Options             | Repor        | ts He     | lp            |                    |               | Search or         | n Code     | 9     |
| Footnotes           |              |           |               |                    |               |                   |            |       |
|                     |              |           |               |                    | 0 of 0 se     | lected Ø          |            |       |
| Grade Sca           | Code         |           |               | Description        |               |                   |            |       |
| Special C           | odes         |           |               |                    | No matc       | hing records      |            |       |
| Comment             | s            |           |               |                    |               |                   |            |       |
| Footnote<br>Details | es           |           |               |                    |               |                   |            |       |
| 3.                  | Click        | Options   | s. then Ad    | d                  |               |                   |            |       |
| Options             |              | -         | · <b>,</b>    |                    |               |                   |            |       |
| Add                 |              |           |               |                    |               |                   |            |       |
| Delete              |              |           |               |                    |               |                   |            |       |
| Modify L            | ist          |           |               |                    |               |                   |            |       |
| Show Se             | elected      |           |               |                    |               |                   |            |       |
| Omit Se             | lected       |           |               |                    |               |                   |            |       |
| New                 | Grade        | book F    | ootnote       |                    |               |                   |            |       |
|                     |              |           |               |                    |               |                   |            |       |
| Save                | Cancel       |           |               |                    |               |                   |            |       |
|                     |              |           |               |                    |               |                   |            |       |
| Code                |              |           |               | Type up to 2 lette | rs here. RECO | MMEND using capit | al letters |       |
| Descrip             | otion        |           | Type descript | tion of code here  |               |                   |            |       |
|                     |              |           |               |                    |               |                   |            | _     |
| Save                | Cancel       |           |               |                    |               |                   |            |       |
| 企                   |              |           |               |                    |               |                   |            |       |
| Click h             | ere when dor | e         |               |                    |               |                   |            |       |
|                     |              | -         |               |                    |               |                   |            |       |
| · <b>L</b>          |              | For examp | le            |                    |               |                   |            |       |
| Save                | Cancel       |           |               |                    |               |                   |            |       |
|                     |              |           |               |                    |               |                   |            |       |
| Code                |              | L         |               |                    |               |                   |            |       |
| Descript            | ion          | Late      |               |                    |               |                   |            |       |
|                     |              |           |               |                    |               |                   |            |       |

Save Cancel

4. Click the Footnotes Side Tab to see the list of footnotes

0 of 2 selected 🥖

| Code | Description        |
|------|--------------------|
| AD   | Adapted Assignment |
| L    | Late               |

# SD73 (KAMLOOPS/THOMPSON)

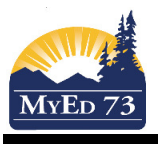

## **Using Footnotes in the Gradebook**

# Part 2 – Adding Footnotes to assignments

- 1. Click into the gradebook (Gradebook Top Tab, Scores side tab) for a particular course
- 2. Click the cell that you want to add the footnote to.

| NHI | NHI | 3 | 8    | 5   | 4    |
|-----|-----|---|------|-----|------|
| Exc | 15  | 3 | 10.5 | NHI | 11 📮 |
| NHI | 11  |   | NHI  | 5   | 13 📮 |
| Exc | 17  | 4 | 10.5 |     | 15   |
| 7   | 16  |   | NHI  | NHI |      |
| 7   | 12  | 5 | 9.5  | 5   | 9 🗘  |
| NHI | 17  | 5 | 10   | 5   | 8    |
| 8   | 11  | 5 | 7    | 5   | 7    |
| Exc | 16  | 5 | 14.5 | 5   | 17   |
| 8   | 9   | 1 | 9    | NHI | 10   |
| 8   | 13  | 3 | 9    |     | 15   |

3. Hit [Ctrl] + N to bring up a pick list of footnotes.

|           | Code    | Description        |  |  |  |  |  |
|-----------|---------|--------------------|--|--|--|--|--|
| ۲         | AD      | Adapted Assignment |  |  |  |  |  |
| 0         | L       | Late               |  |  |  |  |  |
| OK Cancel |         |                    |  |  |  |  |  |
| <u></u>   |         |                    |  |  |  |  |  |
| Cli       | ck here |                    |  |  |  |  |  |
| -         |         |                    |  |  |  |  |  |

#### Notes:

- 1. You can only have one footnote per cell.
- 2. Footnotes do not appear in the printed progress report

# 3. Footnotes do not appear in the Parent/Student Portal

| NH 🗘 |    | 3 | 8    | 5   | 4              |
|------|----|---|------|-----|----------------|
| Exc  | 15 | 3 | 10.5 | NHI | 11 📮           |
| NHI  | 11 |   | NHI  | 5   | 13 📮           |
| Exc  | 17 | 4 | 10.5 |     | 15             |
| 7    | 16 |   | NHI  | NHI |                |
| 7    | 12 | 5 | 9.5  | 5   | 9 <sub>L</sub> |
| NHI  | 17 | 5 | 10   | 5   | 8              |
| 8    | 11 | 5 | 7    | 5   | 7              |
| Exc  | 16 | 5 | 14.5 | 5   | 17             |
| 8    | 9  | 1 | 9    | NHI | 10             |
| 8    | 13 | 3 | 9    |     | 15             |

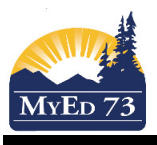

## **Using Footnotes in the Gradebook**

# Part 3 – Removing Footnotes

- **Note**: This process DOES NOT WORK IN CHROME because the keying sequence is used for something else. 1. Click into the gradebook (**Gradebook** Top Tab, **Scores** side tab) for a particular course
  - 2. Click the cell that you want to remove the footnote from

|   | NHI | NHI | 3 | 8    | 5   | 4    |  |  |
|---|-----|-----|---|------|-----|------|--|--|
|   | Exc | 15  | 3 | 10.5 | NHI | 11 📮 |  |  |
|   | NHI | 11  |   | NHI  | 5   | 13 🤤 |  |  |
|   | Exc | 17  | 4 | 10.5 |     | 15   |  |  |
|   | 7   | 16  |   | NHI  | NHI |      |  |  |
|   | 7   | 12  | 5 | 9.5  | 5   | 9 🖓  |  |  |
|   | NHI | 17  | 5 | 10   | 5   | 8    |  |  |
|   | 8   | 11  | 5 | 7    | 5   | 7    |  |  |
|   | Exc | 16  | 5 | 14.5 | 5   | 17   |  |  |
|   | 8   | 9   | 1 | 9    | NHI | 10   |  |  |
| 1 | 8   | 13  | 3 | 9    |     | 15   |  |  |

3. Hit [Ctrl] + [Shift] + N to bring up a pick list of footnotes.